## 핸드폰 캐시파일 삭제 방법

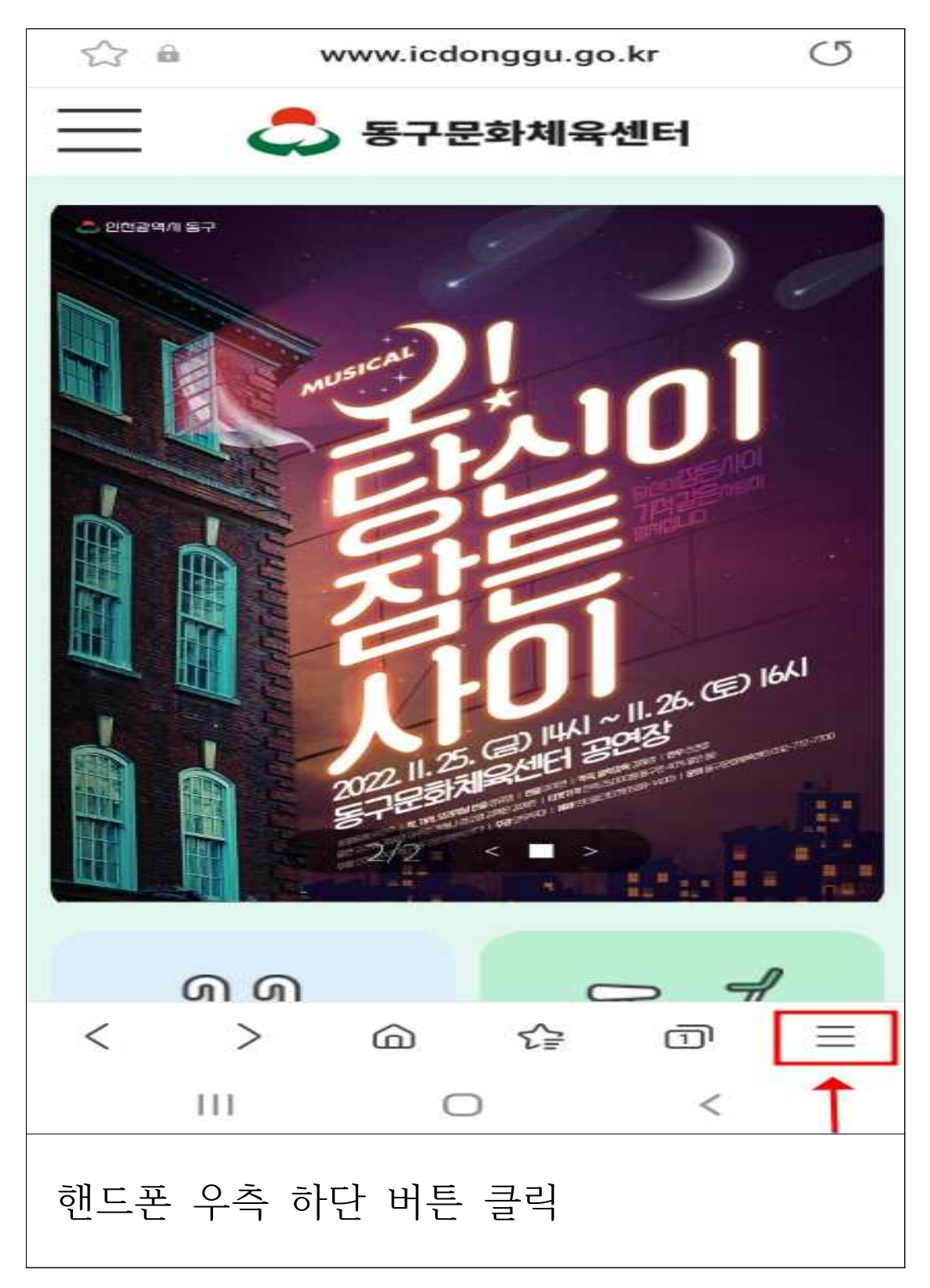

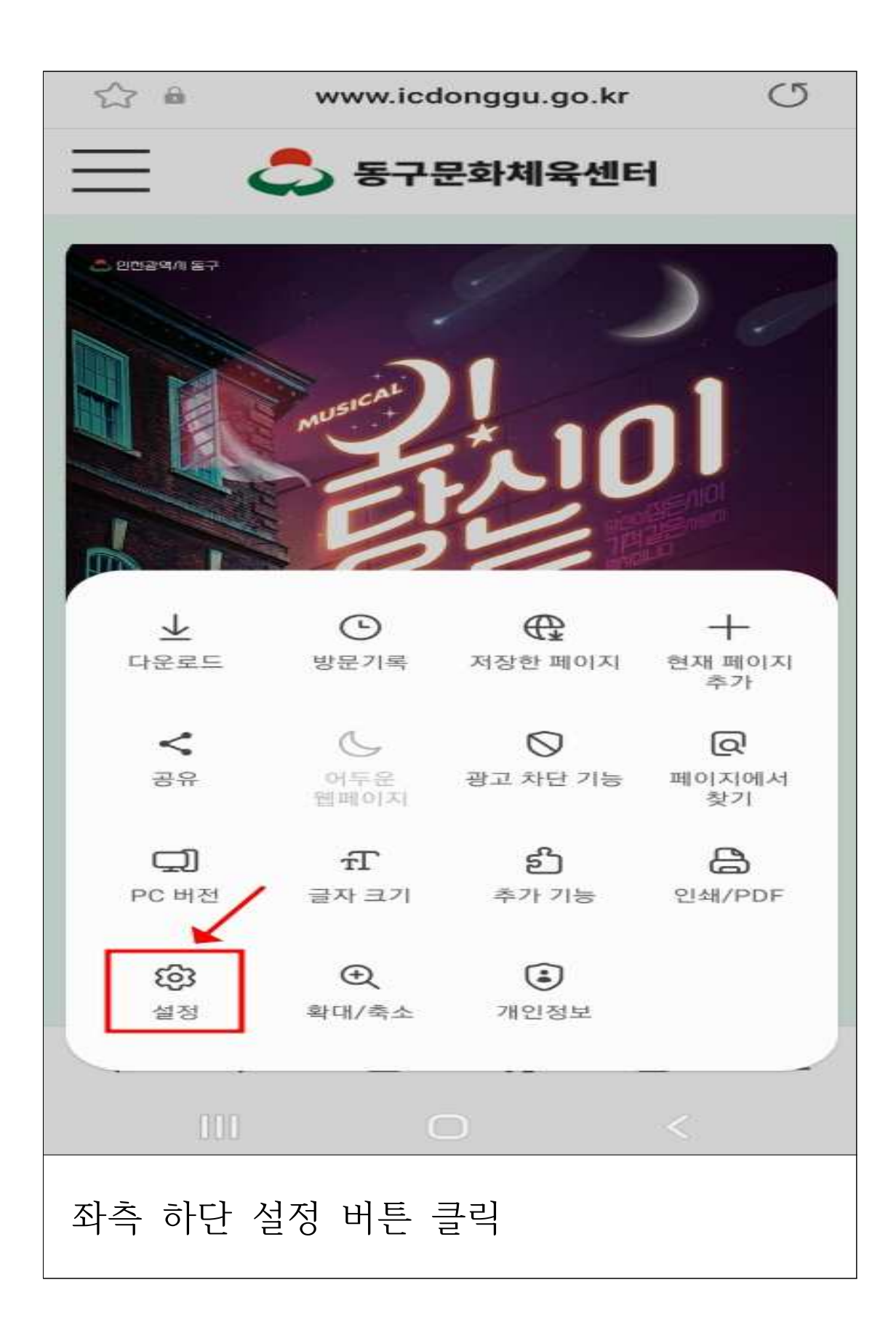

| < 인터넷 설정                                                             |   |
|----------------------------------------------------------------------|---|
| <b>삼성 클라우드와 동기화</b><br>동기화 꺼짐                                        |   |
| 홈페이지<br>https://m.naver.com/                                         |   |
| 주소표시줄 검색<br>네이버                                                      |   |
| 레이아웃 및 메뉴                                                            |   |
| 웹페이지 보기 및 스크롤 방식                                                     |   |
| <b>고대비 모드</b><br>배경에서 글자가 잘 보이도록 글자 색상, 배경,<br>기타 구성 요소를 조정할 수 있습니다. |   |
| 개인정보                                                                 |   |
| 개인정보 보호 현황                                                           |   |
| 인터넷 사용 기록                                                            |   |
| 개인정보 처리방침                                                            |   |
| III O                                                                | < |
| 인터넷 사용 기록 클릭                                                         |   |

| < 인터넷 사용 기록                                               |
|-----------------------------------------------------------|
| 인터넷 사용 기록 삭제                                              |
| 양식 자동 완성<br>이름, 주소, 신용카드 정보 등을 웹사이트에서<br>간편하게 입력할 수 있습니다. |
| 사용자 이름 및 비밀번호                                             |
| 비밀 모드 설정                                                  |
|                                                           |
|                                                           |
|                                                           |
|                                                           |
|                                                           |
|                                                           |
|                                                           |
| III O <                                                   |
| 인터넷 사용 기록 삭제 클릭                                           |

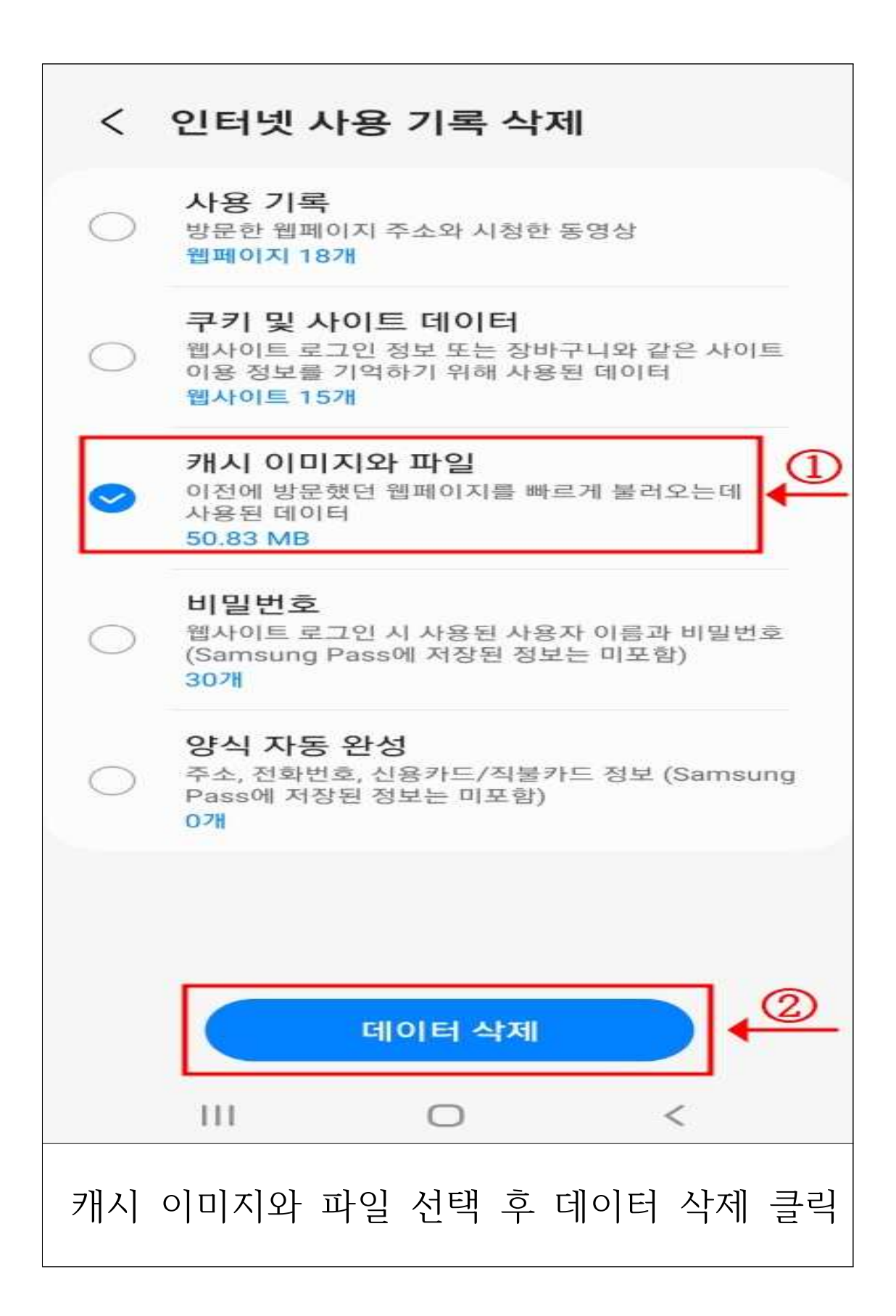

| 7     | 분        | 주 요 용 도                             | 면 적                | 비고       |
|-------|----------|-------------------------------------|--------------------|----------|
| 공연장   | 지상3<br>충 | 공연석(115석)                           | 869 m <sup>*</sup> |          |
|       | 지상2<br>충 | 공연석(380석),<br>운영사무실                 | 1,246<br>㎡         | 문화시<br>설 |
|       | 지상1<br>충 | 공연무대, 전시실,<br>안내데스크,<br>화도진문화원, 수유실 | 1,313<br>m         |          |
| 헬스장   | 지하1<br>충 | 헬스장,<br>지하주차장(39면)                  | 1,243<br>㎡         | 체육시<br>설 |
| 수영장   | 지하2<br>충 | 수영장(25m/6레인),<br>지하주차장(56면)         | 3,340<br>㎡         |          |
| 총 연면적 |          | 8,011<br>m <sup>2</sup>             |                    |          |